## ПАМЯТКА для участника регионального этапа ВсОШ 2024-2025

## по авторизации личного кабинета в Единой системе регистрации (ЕСР)

Заходим на сайт «Единой системы регистрации» через поисковую систему или, пройдя по ссылке: <u>https://olimp.cdodd.ru/login/</u>

1. Вводим логин и пароль, который Вам выдавили в Вашей образовательной организации. После заполнения данных нажимаем клавишу «Войти».

| -            |   |   |         |                                       |                                               |   |   |
|--------------|---|---|---------|---------------------------------------|-----------------------------------------------|---|---|
| $\leftarrow$ | 9 | S | a olimp | .cdodd.ru                             | olimp.cdodd.ru/login/                         | R | : |
|              |   |   |         |                                       |                                               |   |   |
|              |   |   |         | Единая система регистрации<br>главная |                                               |   |   |
|              |   |   |         |                                       |                                               |   |   |
|              |   |   |         |                                       | Добро пожаловать в Единую систему регистрации |   |   |
|              |   |   |         |                                       | логин                                         |   |   |
|              |   |   |         |                                       | ПАРОЛЬ                                        |   |   |
|              |   |   |         |                                       | Войти                                         |   |   |
|              |   |   |         |                                       | Регистрация участника РЭ ВСОШ                 |   |   |
|              |   |   |         |                                       | Восстановить доступ к личному кабинету        |   |   |
|              |   |   |         |                                       |                                               |   |   |
|              |   |   |         |                                       |                                               |   |   |
|              |   |   |         |                                       |                                               |   |   |
|              |   |   |         |                                       |                                               |   |   |
|              |   |   |         |                                       |                                               |   |   |
|              |   |   |         |                                       |                                               |   |   |
|              |   |   |         |                                       |                                               |   |   |
|              |   |   |         |                                       |                                               |   |   |
|              |   |   |         |                                       |                                               |   |   |

2. На главной странице Вы можете увидеть разделы: «Главная», «Документы», «Результаты олимпиад», «Обратная связь».

|                                                                              |                                                                                                    |  | 🕪 Выход |
|------------------------------------------------------------------------------|----------------------------------------------------------------------------------------------------|--|---------|
| Участники олимпиады                                                          | Единая система регистрации<br>главная                                                                                                    |  |         |
| Аркументы     Результаты олимпиад     Результаты олимпиад     Обратная связь | Next Next Next<br>In the second second second second second second second second second second second second second second second<br>Interest second second seco |  | ^       |
|                                                                              |                                                                                                    |  | ^       |
|                                                                              |                                                                                                    |  |         |
|                                                                              |                                                                                                    |  |         |
|                                                                              |                                                                                                    |  |         |

3. В разделе «Главная» Вы можете ознакомиться с графиком проведения олимпиады, памяткой по подаче заявки на апелляцию, видеоинстукцией «Как работать в личном кабинете ЕСР». Также Вам доступны ссылки по вашему предмету для регистрации в АИС «Навигатор».

Напоминаем, что регистрация в АИС «Навигатор» является обязательным условием для участия в мероприятии.

| <ul> <li>Главная</li> <li>Документы</li> <li>Результаты опимпиад</li> <li>Обратная связь</li> </ul> | Единая система регистрации<br>главная<br>Инобходимые документы<br>Уважаемый участник регионального этапа всероссийской олимпиады школьников! Апелляционное заявление заполняется участником олимпиады собственноручно по форме, разработал<br>Региональным Оператором.<br>НОВОЕ! Согласие на обработку персональных данных - скачать бланк<br>Памятка по подаче заявки на апелляцию - скачать<br>Как работать в личном кабинете? - видеоинструкция |                              |                              |                                  |                                         |                                                         |                                                                                                    |                                                                  |                                  |                                         |                                 |                                  |                                                                                                    | работанной                                                                                |  |  |
|----------------------------------------------------------------------------------------------------|----------------------------------------------------------------------------------------------------|------------------------------|------------------------------|----------------------------------|-----------------------------------------|---------------------------------------------------------|----------------------------------------------------------------------------------------------------|------------------------------------------------------------------|----------------------------------|-----------------------------------------|---------------------------------|----------------------------------|----------------------------------------------------------------------------------------------------|-------------------------------------------------------------------------------------------|--|--|
|                                                                                                    | Заявка на участие в АИС Навигатор           Предмет         Ссылка на регистрацию           История         https://p23.waswratop.gerw/activtj/13553/fdxter2024-01-08           обществознание         https://p23.waswratop.gerw/activtj/13551/fdxter2024-01-08                                                                                                    |                              |                              |                                  |                                         |                                                         |                                                                                                    |                                                                  |                                  |                                         |                                 |                                  |                                                                                                    |                                                                                           |  |  |
|                                                                                                    | Олимпиады<br>Олимпиада                                                                                                    | Дата<br>проведения<br>1 тура | Дата<br>проведения<br>2 тура | Пункт<br>проведения<br>олимпиады | Адрес пункта<br>проведения<br>олимпиады | Время<br>прибытия<br>в пункт<br>проведения<br>олимпиады | Дата публикации<br>сканкопии<br>превернной<br>опомпизициой<br>работы,<br>предпарятопънка<br>результатов,<br>екранатов,<br>ссылок на<br>индеоразбор<br>опомпизадных<br>(До 20.00 часов) | Дата подачи<br>апеллиционного<br>завлления<br>(с 00.00 до 23.59) | Пункт<br>проведения<br>апелляции | Адрес пункта<br>проведения<br>апелляции | Дата<br>проведения<br>апелляции | Время<br>проведения<br>апелляции | Даты<br>пыгрузки<br>результатоо<br>алелляции<br>и итотовых<br>результатоо<br>олимпиады<br>(до 20.00<br>часов) | Дата<br>размещения<br>итоговых<br>ведомостей<br>на сайте<br>Центра<br>(До 20.00<br>часов) |  |  |

4. В разделе «Результаты олимпиад» после проверки олимпиадных заданий, Вы можете ознакомиться с предварительными результатами и сканом Вашей работы.

В случае несогласия с выставленными результатами Вы в праве подать апелляцию, предварительно ознакомьтесь с инструкцией и скачайте бланк заявления. После заполнения, не забудьте загрузить скан в личный кабинет.

После подведения итоговых баллов, в личном кабинете Вы сможете узнать статус (победитель/ призер/, участник), скачать сертификат участника.

| ← ⑧ Č ≞ ollmp.cdodd.ru        |                                                                                                    |                   |                | olimp              | olimp.cdodd.ru/cab/olimpsreports/ |                        |                          |                                            |                                       |                             |                         |                 | R             | ŧ Ļ   | 0. 19    |
|-------------------------------|----------------------------------------------------------------------------------------------------|-------------------|----------------|--------------------|-----------------------------------|------------------------|--------------------------|--------------------------------------------|---------------------------------------|-----------------------------|-------------------------|-----------------|---------------|-------|----------|
| Vuarrusso onseansans          | =                                                                                                    |                   |                |                    |                                   |                        |                          |                                            |                                       |                             |                         |                 | 8             | 8     | (+ Выход |
| a dag ( rinner Grinner Fragge | Единая система                                                                                                    | регистрации       | 1              |                    |                                   |                        |                          |                                            |                                       |                             |                         |                 |               |       |          |
| 🗱 Главная                     |                                                                                                    |                   |                |                    |                                   |                        |                          |                                            |                                       |                             |                         |                 |               |       |          |
| 🛛 Документы                   | Олимпиады - Результа                                                                                                    | ты                |                |                    |                                   |                        |                          |                                            |                                       |                             |                         |                 |               |       | ~        |
| Результаты олимпиад           | СКАЧАТЬ БЛАНК ЗАЯ                                                                                                    | ВЛЕНИЯ НА АПЕЛЛЯЦ | ИЮ СКАЧАТЬ БЛ  | АНК ЗАЯВЛЕНИЯ НА А | АПЕЛЛЯЦИЮ БЕЗ ЛИЧ                 | НОГО УЧАСТИЯ           |                          |                                            |                                       |                             |                         |                 |               |       |          |
|                               | Олимпиада по Обществознанию. Внимание! Расчет итоговых баллов осуществляется для расчета итоговых баллов размещена в критериях оценивания |                   |                |                    |                                   |                        |                          |                                            |                                       |                             |                         | е. Фс           | рму           | /ла   |          |
|                               | Предмет                                                                                                    | Баллы<br>1 тур    | Баллы<br>2 тур | Баллы<br>3 тур     | Итого                             | Критерии<br>оценивания | Скан-<br>копия<br>работы | Ссылки<br>на<br>видео<br>разбор<br>заданий | Подача<br>завления<br>на<br>апелляцию | Баллы<br>после<br>апелляции | Сертификат<br>участника | Статус<br>на РЭ | Заклю<br>этап | чител | ьный     |
|                               | Обществознание                                                                                                    | -                 | 20             | 12                 | 022                               |                        |                          |                                            |                                       |                             |                         |                 |               |       |          |
|                               | История                                                                                                    | -                 | 777.0          | -                  | -                                 |                        |                          |                                            |                                       |                             |                         | -               |               |       |          |
|                               | 4                                                                                                    |                   |                |                    |                                   |                        |                          |                                            |                                       |                             |                         |                 |               |       |          |
|                               |                                                                                                    |                   |                |                    |                                   |                        |                          |                                            |                                       |                             |                         |                 |               |       |          |

5. В разделе «Обратная связь» Вы можете задать вопрос методисту, курирующему олимпиаду по предмету.

| Участники олимпиады<br>* | Единая система регистрации                     |                                           |  |  |  |  |  |  |  |  |  |
|--------------------------|------------------------------------------------|-------------------------------------------|--|--|--|--|--|--|--|--|--|
| 👪 Главная                |                                                |                                           |  |  |  |  |  |  |  |  |  |
| 🛛 Документы              | Чат: Проневич Екатерина / Обществознание.Лраво |                                           |  |  |  |  |  |  |  |  |  |
| Результаты олимпиад      |                                                | Проневич Екатерина / Обществознание,Право |  |  |  |  |  |  |  |  |  |
| 🗷 Обратная связь         |                                                | Чувилко Ульяна / Искусство (MDR), История |  |  |  |  |  |  |  |  |  |
|                          | Beegerse coofederate                           |                                           |  |  |  |  |  |  |  |  |  |
|                          | Отпранить                                      |                                           |  |  |  |  |  |  |  |  |  |
|                          |                                                |                                           |  |  |  |  |  |  |  |  |  |